## 多要素認証設定方法 ※携帯電話への着信の場合

学外からの初回サインインの際に、下記の画面が表示されます。
 「次へ」を押してください。

|                               | Microsoft                         |
|-------------------------------|-----------------------------------|
| Microsoft                     | Otokyo-med ac in                  |
| サインイン                         |                                   |
| 電子メールアドレスまたは電話番号              | 詳細情報が必要                           |
| アカウントにアクセスできない場合              | ご使用のアカウントを保護するため、組織ではさい。 に情報が必要です |
| Microsoft                     | 別のアカウントを使用する                      |
| ←@tokyo-med.ac.jp<br>パフロードのユー | 詳細情報の表示                           |
| パスワード                         |                                   |
| パスワードを忘れた場合                   |                                   |

「ご希望の連絡方法をお知らせください。」で【認証用電話】を選択してください。
 「国/地域」は【日本】を選択し、隣に電話番号を入力してください。
 「方法」は【電話する】を選択し、「次へ」を押してください。

| Microsoft                                 |         |              |               |              |  |
|-------------------------------------------|---------|--------------|---------------|--------------|--|
| 追加のセキュリティ確認                               |         |              |               |              |  |
| パスワードに電話の確認を追加<br>護する方法についてビデオを見          | 【認証用電話】 | を選択          | アカウントを        | セキュリティで保     |  |
| 手順 1: ご希望のご連絡方法をお知らせ<br>認証用電話             |         |              |               |              |  |
| 国/地域を選択してください<br>○<br>テキスト メッセージでコードを送信する |         | 「国/地<br>隣に電話 | 域」は【<br>話番号を入 | 日本】を選択<br>、カ |  |
| 0 電話する                                    |         |              |               | 次へ           |  |
| 電話番号はアカウントの<br>【 【<br>の2022 Microant 法的情報 | 話する】を選  | 択            |               |              |  |

登録した電話番号に電話がかかってきますので、その指示に従ってください。
 正しく操作されると「次へ」を押せるようになりますので、「次へ」を押してください。

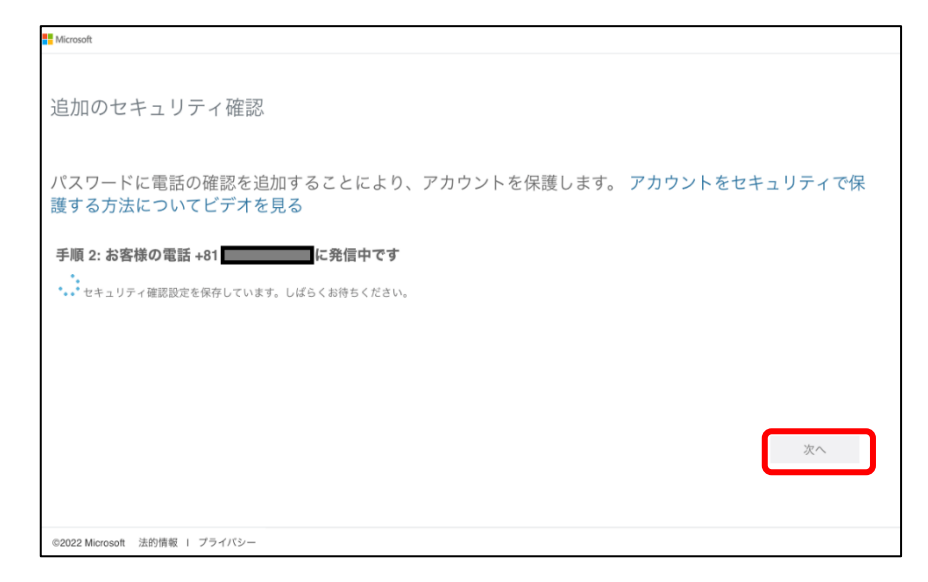

4. 以上で登録完了です。

次回サインインの際は、サインインIDとパスワード入力後、下記の画面 が表示されますので、希望する認証方法(電話着信かショートメッ セージか)を選択してください。

| サインインIDとパスワード入力                                      | 多要素認証                                                       |
|------------------------------------------------------|-------------------------------------------------------------|
| Microsoft  サインイン  電子メールアドレスまたは電話番号  アカウントにアクセスできない場合 | Microsoft<br>@tokyo-med.ac.jp<br>ID を確認する                   |
| ←@tokyo-med.ac.jp<br>パスワードの入力                        | ↓ +XX XXXXXXX ■ に SMS を送信                                   |
| バスワード<br>バスワードを忘れた場合<br>サインイン                        | 詳細情報<br>お客様の確認方法は最新ですか?<br>https://aka.ms/mfasetup でご確認ください |